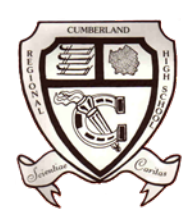

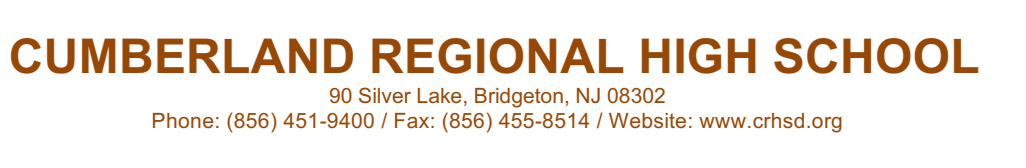

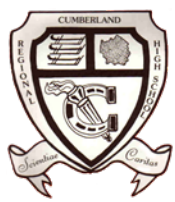

## UPDATING YOUR CRHS CHROMEBOOK

## To update your Chromebook, please follow these simple three steps:

1. Click the tray in the bottom right.

When then menu appears, click the gear near the top.

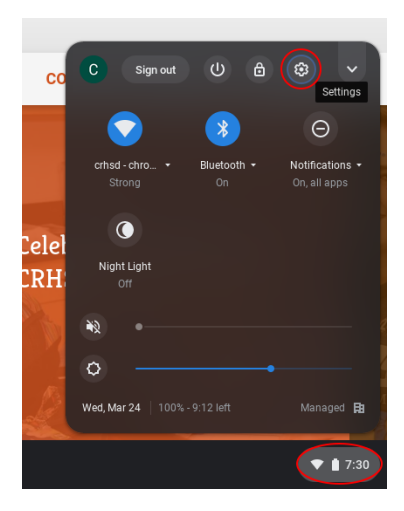

| 2. At the bottom                                                                                      | Settings          | Q Search settings                                                                                  |
|----------------------------------------------------------------------------------------------------|-------------------|----------------------------------------------------------------------------------------------------|
| left, click<br>"About<br>Chrome OS".<br>Now click<br>"Check For<br>Updates" in<br>the upper<br>right. | Vetwork           | About Chrome OS                                                                                    |
|                                                                                                    | X Bluetooth       |                                                                                                    |
|                                                                                                    | Connected devices |                                                                                                    |
|                                                                                                    | People            | Version 79.0.3945.123 (Official Build) (64-bit)                                                    |
|                                                                                                    | Device            | See what's new                                                                                     |
|                                                                                                    | Personalization   |                                                                                                    |
|                                                                                                    | Q Search engine   | Get nelp with Chrome US                                                                            |
|                                                                                                    | Linux (Poto)      | Report an issue                                                                                    |
|                                                                                                    |                   | Additional details >                                                                               |
|                                                                                                    | Advanced 👻        | Tour Chromebook is managed by crhsd.org                                                            |
|                                                                                                    | About Chrome OS   |                                                                                                    |
|                                                                                                    |                   | Google Chrome OS<br>Copyright 2021 Google LLC. All rights reserved.                                |
|                                                                                                    |                   | Google Chrome is made possible by the Chromium open source project and other open source software. |

3. Once the update is complete, just click "RESTART".

| Google Chrome OS                                           |         |
|------------------------------------------------------------|---------|
| Nearly up to date! Restart your device to finish updating. |         |
| Version 79.0.3945.123 (Official Build) (64-bit)            | Restart |